# Das Buchen "Splitting" im PJ-Portal

Sie haben Ausland gebucht und möchten jetzt splitten mit dem Klinikum rechts der Isar Beispiel; 2tes Tertial

## <u>Schritt 1</u>

|                                     | 1. Tertial                                                                 | 2. Tertial                                                                                              | 3. Tertial                                                         |  |  |  |  |
|-------------------------------------|----------------------------------------------------------------------------|----------------------------------------------------------------------------------------------------|--------------------------------------------------------------------|--|--|--|--|
| Buchung                             | München<br>rechts der<br>Isar (MRI)<br>Pflichtbereich<br>Innere<br>Medizin | Ausland<br>Ausland<br>Wahlbereich<br>Augenheilkunde                                                     | München<br>rechts der<br>Isar (MRI)<br>Pflichtbereich<br>Chirurgie |  |  |  |  |
| Wunsch                              | Platz beibehalten                                                          | <ul> <li>München rechts</li> <li>Mer Isar (MRI)</li> <li>Wahlbereich</li> <li>Augenheilkunde</li> </ul> | Platz beibehalten                                                  |  |  |  |  |
| Merkliste                           |                                                                            |                                                                                                    |                                                                    |  |  |  |  |
|                                     | 1. Tertial                                                                 | 2. Tertial                                                                                              | 3. Tertial                                                         |  |  |  |  |
|                                     | frei/Angebot                                                               | frei/Angebot                                                                                            | frei/Angebot                                                       |  |  |  |  |
| Chirurgie                           |                                                                            |                                                                                                    |                                                                    |  |  |  |  |
| München<br>rechts der<br>Isar (MRI) |                                                                            | <ul> <li>▲ 24/25</li> <li>Y</li> </ul>                                                                  | <b>₽</b> 24/25 <b>₽</b>                                            |  |  |  |  |
| Innere Me                           | dizin                                                                      |                                                                                                    |                                                                    |  |  |  |  |
| München<br>rechts der<br>Isar (MRI) | <b>A</b> 18/19 <b>Y</b>                                                    | 🛨 19/19 🌱                                                                                               | 🛨 18/19 🌱                                                          |  |  |  |  |
| Augenheilkunde                      |                                                                            |                                                                                                    |                                                                    |  |  |  |  |
| Ausland<br>Ausland                  | •                                                                          | <b>A</b>                                                                                                | •                                                                  |  |  |  |  |
| München<br>rechts der<br>Isar (MRI) | ● 6/6 Y                                                                    | ✓ 6/6                                                                                                   | €/6 Y                                                              |  |  |  |  |

## Schritt 2:

Sie buchen das gesamte Tertial für Kinikum rechts der Isar (MRI) um. (über das "PJ Angebot") und aktualisieren

| <b>C</b> |                                        |                                                                            |       |                                                                     |              |                                                                    |              |   |       |   |
|----------|----------------------------------------|----------------------------------------------------------------------------|-------|---------------------------------------------------------------------|--------------|--------------------------------------------------------------------|--------------|---|-------|---|
|          |                                        | 1. Tertial                                                                 |       |                                                                     | 2. Tertial   |                                                                    | 3. Tertial   |   |       |   |
|          | Buchung                                | München<br>rechts der<br>Isar (MRI)<br>Pflichtbereich<br>Innere<br>Medizin |       | München rechts M<br>der Isar (MRI)<br>Wahlbereich<br>Augenheilkunde |              | München<br>rechts der<br>Isar (MRI)<br>Pflichtbereich<br>Chirurgie |              |   |       |   |
|          | Wunsch                                 |                                                                            |       |                                                                     |              |                                                                    |              |   |       |   |
| Mer      | Merkliste                              |                                                                            |       |                                                                     |              |                                                                    |              |   |       |   |
|          |                                        | 1. Tertial                                                                 |       | 2. Tertial                                                          |              | 3. Tertial                                                         |              |   |       |   |
|          |                                        | frei/Angebot                                                               |       |                                                                     | frei/Angebot |                                                                    | frei/Angebot |   |       |   |
|          | Chirurgie                              |                                                                            |       |                                                                     |              |                                                                    |              |   |       |   |
|          | München<br>rechts<br>der Isar<br>(MRI) | •                                                                          | 25/25 | Ŷ                                                                   | •            | 24/25                                                              | Ŷ            | • | 24/25 | Ŷ |
|          | Innere Medizin                         |                                                                            |       |                                                                     |              |                                                                    |              |   |       |   |
|          | München<br>rechts<br>der Isar<br>(MRI) | 6                                                                          | 18/19 | Ŷ                                                                   | •            | 19/19                                                              | Ŷ            |   | 18/19 | Ŷ |
|          | Augenheilkunde                         |                                                                            |       |                                                                     |              |                                                                    |              |   |       |   |
|          | Ausland<br>Ausland                     |                                                                            |       |                                                                     |              |                                                                    |              |   |       |   |

## Schritt 3:

# Auf das Symbol "Y" klicken und die Hälfte für Ausland eintragen. (über "Mein PJ")

Unter "Mein PJ" können Sie Ihre gemachte Buchung einsehen und gegebenenfalls Splitting- oder Fach-Optionen eintragen.

Sie haben außerdem die Möglichkeit, einen Hochschulwechsel zu melden oder sich aus dem laufenden Vergabeverfahren zurück zu ziehen.

### PJ Zurückziehen

Zurückziehen

Teilnahme

zurückziehen

Falls Sie an diesem Vergabeverfahren nicht mehr teilnehmen können oder wollen oder falls Möglichkeit, sich aus dem laufenden Vergabeverfahren zurück zu ziehen. Sie können nach c offenen Gruppe beitreten.

Ihre gebuchten Plätze geben Sie damit unwiderruflich frei.

# Hochschulwechsel melden

Sobald Sie ordentlich an Ihrer neuen Universität immatrikuliert sind, klicken Sie auf "Hochschulwechsel", um Ihren Wech Portal erfolgt, nachdem der Wechsel von Ihrer neuen Heimatuniversität bestätigt wurde.

### Aktuelle Buchung Buchungstätigung

Dies ist Ihre aktuell gespeicherte Buchung. Diese Buchung ist Ihnen verbindlich zugesichert.Falls Sie Splitting od gegebenfalls über die entsprechenden Buttons eintragen. Bitte beachten Sie, dass Änderungen am Splitting ode jeweilige Tertial möglich sind.

Falls Sie an einem nicht am PJ-Portal teilnehmenden Krankenhaus einen Platz gebucht haben, hinterlegen Sie bitt

| 1. Tertial:                                  |   | 2. Tertial:                                  |   |
|----------------------------------------------|---|----------------------------------------------|---|
| 21.05.2018 - 09.09.2018                      |   | 10.09.2018 - 30.12.2018                      |   |
| Technische Universität München               | Y | Technische Universität München               | Y |
| Universitätsklinik/ Klinikum rechts der Isar |   | Universitätsklinik/ Klinikum rechts der Isar |   |
| Pflichtbereich                               |   | Wahlbereich                                  |   |
| Innere Medizin                               |   | Augenheilkunde                               |   |
| kein Splitting                               |   | kein Splitting                               |   |
|                                              |   |                                              |   |

#### Aktuelle Buchung

#### Buchungstätigung

Dies ist Ihre aktuell gespeicherte Buchung. Diese Buchung ist Ihnen verbindlich zugesichert.Falls Sie Splitting ode gegebenfalls über die entsprechenden Buttons eintragen. Bitte beachten Sie, dass Änderungen am Splitting oder jeweilige Tertial möglich sind.

Falls Sie an einem nicht am PJ-Portal teilnehmenden Krankenhaus einen Platz gebucht haben, hinterlegen Sie bitte

| 1. Tertial:                                  |   | 2. Tertial:                                  |   |
|----------------------------------------------|---|----------------------------------------------|---|
| 21.05.2018 - 09.09.2018                      |   | 10.09.2018 - 30.12.2018                      |   |
| Technische Universität München               | Y | Technische Universität München               | Y |
| Universitätsklinik/ Klinikum rechts der Isar |   | Universitätsklinik/ Klinikum rechts der Isar |   |
| Pflichtbereich                               |   | Wahlbereich                                  |   |
| Innere Medizin                               |   | Augenheilkunde                               |   |
| kein Splitting                               |   | erste Hälfte im Ausland                      |   |
|                                              |   | Angaben zum externen Krankenhaus 🖉           |   |
|                                              |   | ausl. Krankenhaus                            |   |
|                                              |   | Australien                                   |   |

### Speichern nicht vergessen!

Das Splitting ist nur für TUM-Studierende möglich